Ok ile gösterilen kuruma ait olan mail adresinizi giriniz.

## <section-header><section-header><section-header><section-header><text><text><text><text><text><text><text>

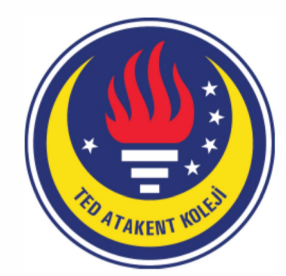

Ok ile gösterilen yere kuruma ait olan mail adresinizin şifresini giriniz.

| 2 |
|---|
|   |
|   |
|   |

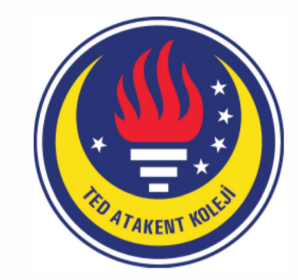

## Google

## Yeni hesabınıza hoş geldiniz

Yeni hesabınıza hoş geldiniz: isim.soyisim@tedatakent.k12.tr. Hesabınız, birçok Google ürünüyle uyumludur. Bununla birlikte hesabınızı kullanarak hangi hizmetlere erişebileceğinize tedatakent.k12.tr yöneticisi karar verir. Yeni hesabınızın kullanımıyla ilgili ipuçları için Google Yardım Merkezi'ni ziyaret edin.

Google hizmetlerini kullandığınızda, alan adı yöneticiniz, isim.soyisim@tedatakent.k12.tr hesap bilgilerinize erişebilir. Bu hesapla, Google hizmetlerinde kaydettiğiniz veriler de alan yöneticinizin erişebileceği bilgiler arasındadır. Bu konuda daha fazla bilgi edinmek için bu bağlantıyı veya varsa kuruluşunuzun gizlilik politikasını inceleyebilirsiniz. E-posta ve diğer Google hizmetlerini kişisel amaçlarla kullanmak için ayrı bir hesap kullanmayı tercih edebilirsiniz. Birden fazla Google hesabınız varsa Google hizmetleriyle hangi hesabı kullanacağınızı yönetebilir ve istediğiniz zaman hesaplarınız arasında geçiş yapabilirsiniz. Kullanıcı adınız ve profil resminiz, amaçladığınız hesabı kullanmakta olduğunuzdan emin olmanıza yardımcı olabilir.

Kuruluşunuz G Suite temel hizmetlerine erişmenizi sağlıyorsa, bu hizmetleri kullanımınız kuruluşunuzun G Suite sözleşmesine tabidir. Yöneticinizin etkinleştirdiği diğer tüm Google hizmetleri ['Ek Hizmetler") size Google Hizmet Şartları ve Google Gizlilik Politikası kapsamında sunulmaktadır. Belirli E k Hizmetler'in hizmete özel şartları olabilir. Yöneticinizin size erişim izni verdiği hizmetleri kullanımınız, söz konusu hizmete özel şartların kabul edilmesine bağlıdır.

isim.soyisim@tedatakent.k12.tr hesabınızın çalışma şekline ilişkin bu açıklamayı anladığınızı ve Google Hizmet Şartları ile Google Gizlilik Politikası'nı kabul ettiğinizi belirtmek için aşağıda "Kabul ediyorum"u tıklayın.

## Kabul et

Kabul et seçeneğine tıklayıp kurum mailinizi kullanmaya başlaya bilirsiniz.

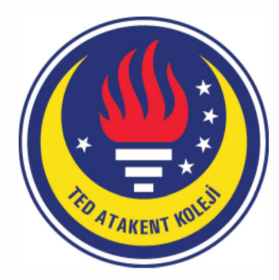

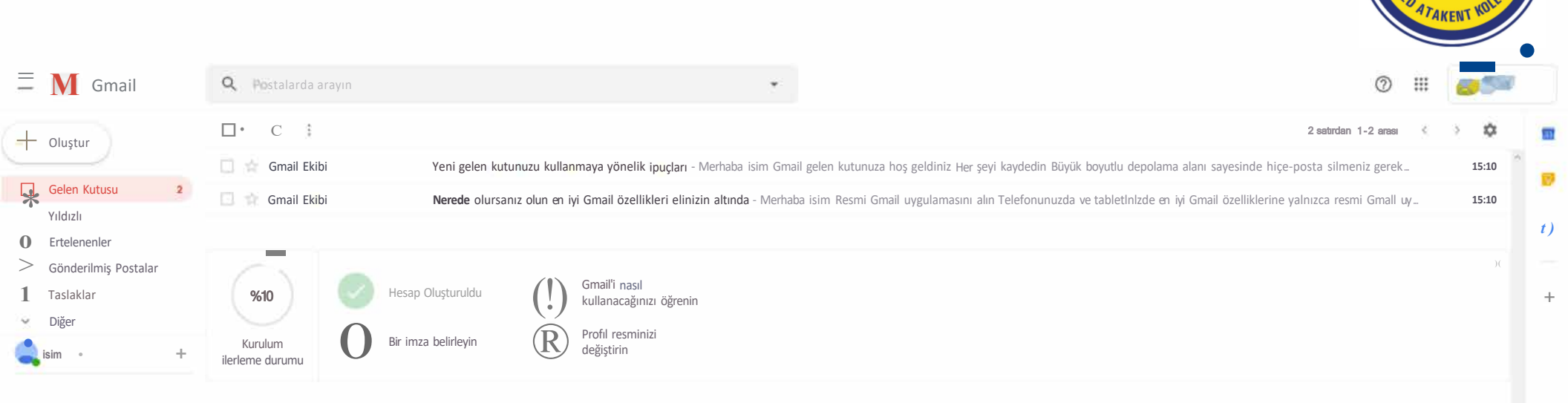

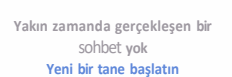

OGB alan kullanılıyor

Program Politikaları Google tarafından geliştirilmiştir Son hesap etkinli{il: 3 dakika önce Ayrıntılar